Une campagne de renouvellement des clés OTP logicielles vient d'être lancée. A ce titre le secrétariat de votre service ou de votre établissement a reçu un mail de ce type : Bonjour,

```
Votre clé OTP est disponible :
Identifiant: exemple
Nom: exemple
Clé OTP: 000595237846
```

Vous devez vous rapprocher de celui-ci et suivre cette procédure pour renouveler votre clé OTP virtuelle :

## Suppression de la clé

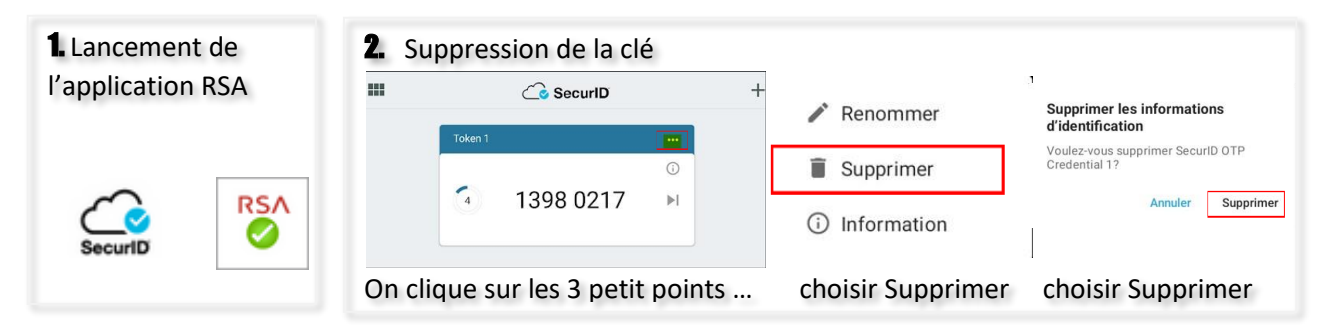

# Ajout de la nouvelle clé

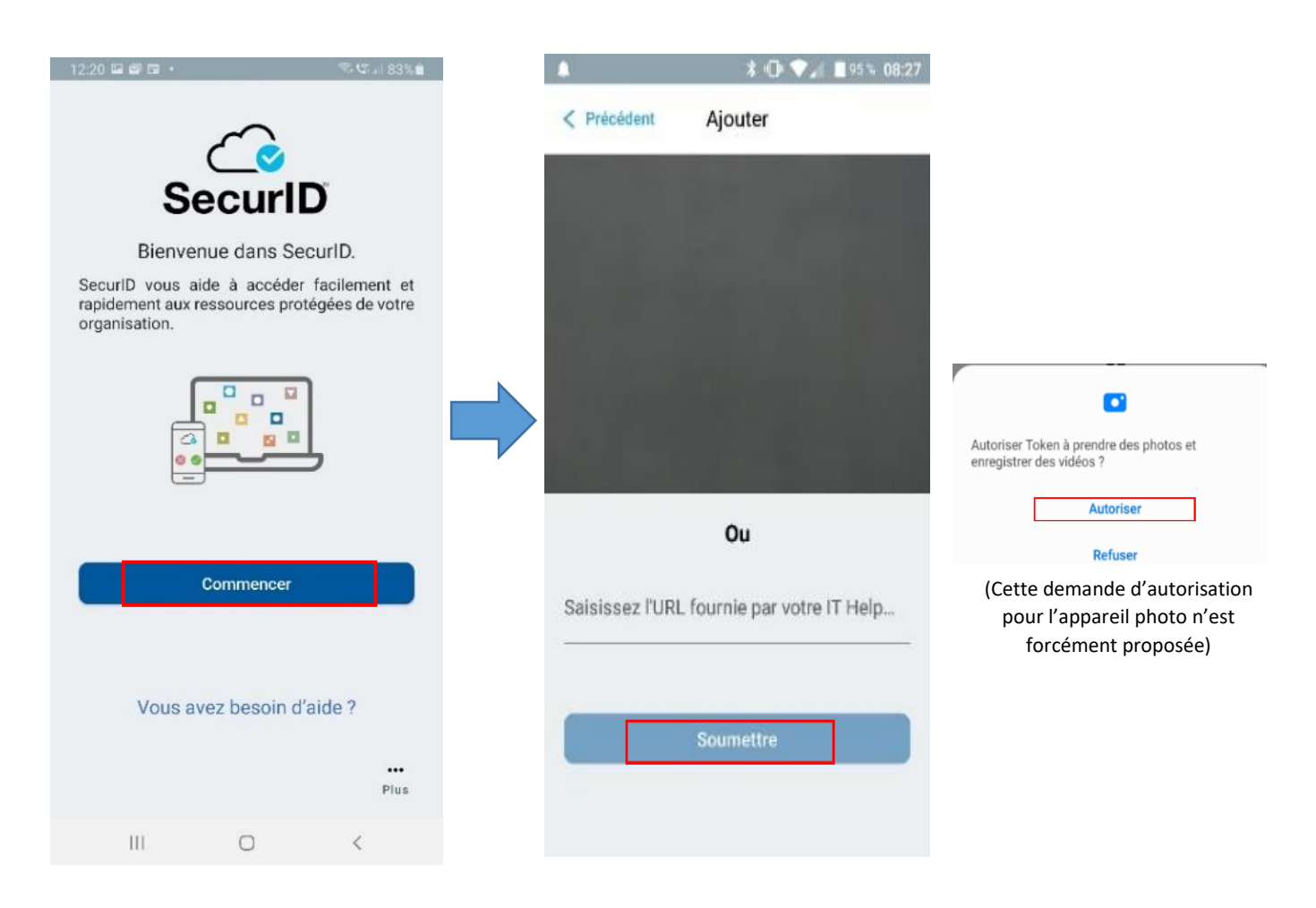

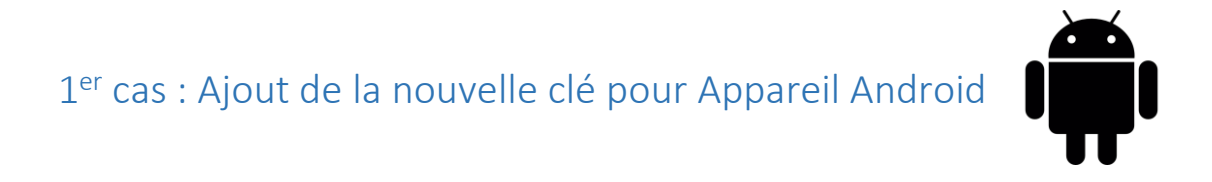

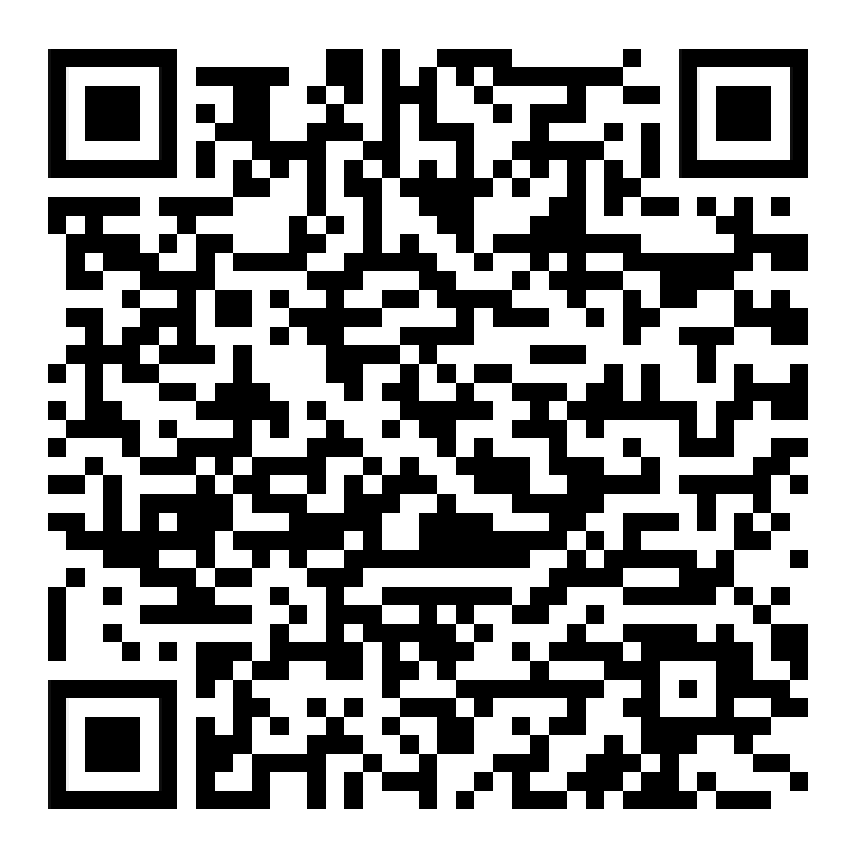

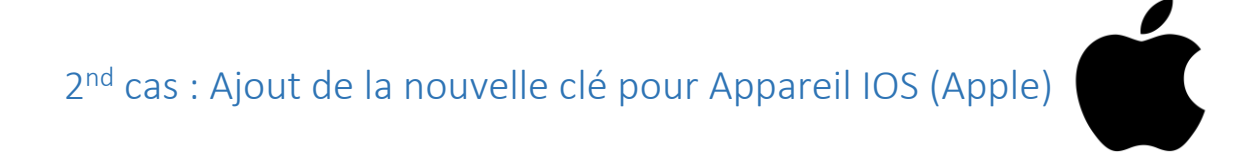

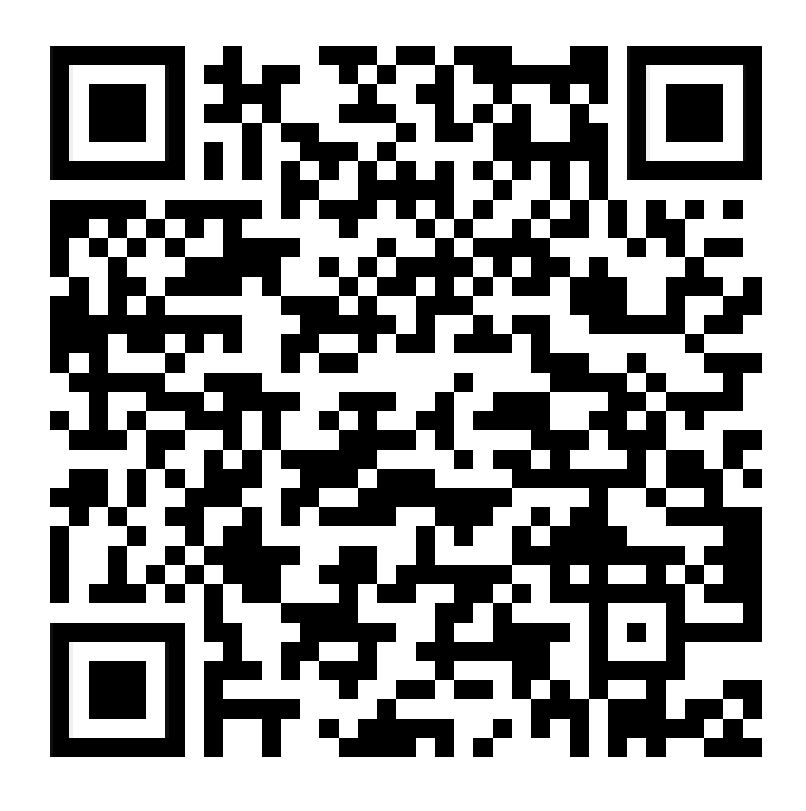

# Saisie du code d'activation

| 5 🖻                                                        | ♥ \$\$ JI 72% ■ | 08:47 回          |                                         | 🖉 🕾 al 83% ( |
|------------------------------------------------------------|-----------------|------------------|-----------------------------------------|--------------|
| Ajouter un identifia                                       | nt              | <                | Ajouter un identifia                    | int          |
|                                                            |                 |                  |                                         |              |
|                                                            |                 |                  |                                         |              |
|                                                            |                 |                  |                                         |              |
|                                                            |                 |                  |                                         |              |
|                                                            |                 |                  |                                         |              |
| Code d'activation<br>Saisissez la code d'activation qui vi | SUR 24          |                  |                                         | S.           |
| été fourni par votre centre d'assista<br>informatique.     | ance            | Réuss<br>Vos int | <b>si</b><br>formations d'identificatio | a OTP out    |
| Code d'activation                                          |                 | eté ajc          | autées.                                 |              |
|                                                            |                 |                  |                                         | OK           |
| Annuler                                                    | Soumettre       |                  |                                         |              |
| Ou                                                         |                 |                  | Ou                                      |              |
| e d'inscription ou URI.                                    |                 | Code d'inse      | cription ou URL                         |              |
| sse electronique                                           |                 | Adresse élé      |                                         |              |
|                                                            |                 | 10 de l'orga     |                                         |              |
|                                                            |                 |                  |                                         |              |
|                                                            |                 |                  |                                         |              |

L'action n'est possible que si vous avez récupéré V

### Initialisation du code PIN

Se connecter sur le portail :

# https://be1d.ac-dijon.fr/arena Identifiant Passcode OTP (Code PIN suivi du code affiché sur la clé) Valider

Dans le champ identifiant saisir votre identifiant de messagerie (1<sup>ère</sup> lettre du prénom suivi du nom, et éventuellement d'un chiffre)

Dans le champ Passcode OTP saisir les 6 chiffres qui se trouvent sur votre clé et cliquer sur Valider

| Relations of the second                                                                                                    | and the last of         | manual day &           | diam'r.       |  |
|----------------------------------------------------------------------------------------------------|-------------------------|------------------------|---------------|--|
| CHERRICAL AND A DESCRIPTION OF A DESCRIPTION OF A DESCRIP | constraining to be ware | contemporaria (de: 4 ) | A 11 THE REAL |  |

saisir le code PIN de votre choix et le confirmer puis Valider .

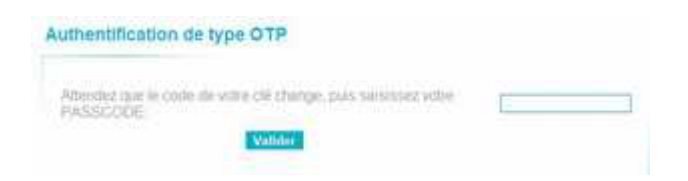

saisir le code\_pin\_créé ainsi que les chiffres qui se trouvent sur la clé puis valider.